## Manuale richiesta bonus lavoratrice madre

A partire dal mese di gennaio 2024 lo Stato ha previsto un bonus rivolto a tutte le madri con almeno 2 figli; per tutte le specifiche e condizioni di accesso a tale bonus vi rimandiamo alla comunicazione precedente a questa.

La richiesta a tale bonus deve essere fatta **esclusivamente** sul portale Zucchetti all'indirizzo <u>https://paghe.copma.it</u> e li inserire username (il vostro codice fiscale), password (la stessa dell'applicazione Zconnect con cui fate le timbrature o richieste di ferie) e cliccare su **Accedi**.

Copma

## Benvenuta/o nel portale dipendenti Copma Scrl

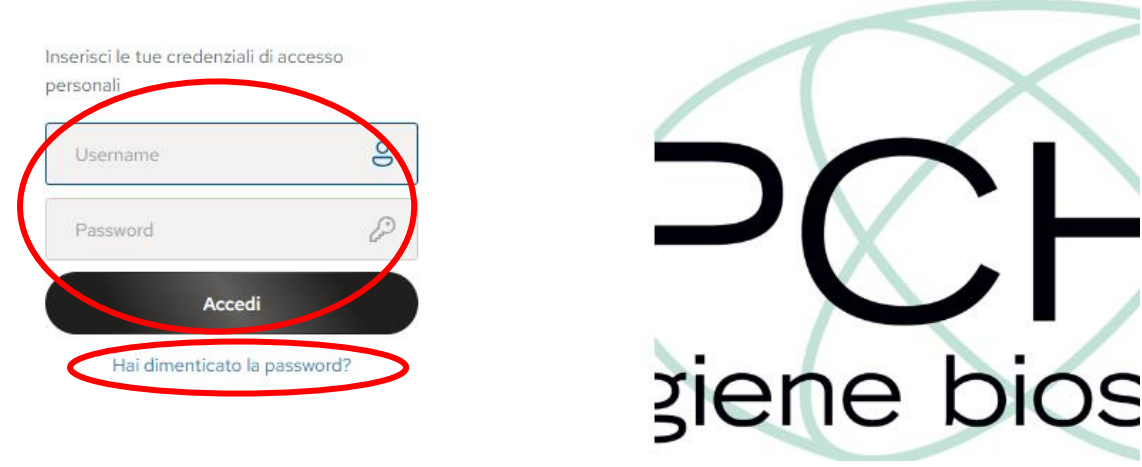

In caso non ricordiate la password basta cliccare sul tasto **"Hai dimenticato la password?"** sotto al tasto Accedi e seguire la procedura guidata. In caso di ulteriori difficoltà potete andare sul sito <u>www.copma.it</u> nel menù (in alto a destra) <u>Accessi</u> e cliccare sulla voce <u>Area paghe dipendenti</u> e in questa pagina troverete una guida e due video per il recupero della password (sia da applicazione che da portale web).

Una volta entrati cliccare sui quadratini in alto a sinistra e poi sulla voce HR Comunicazioni.

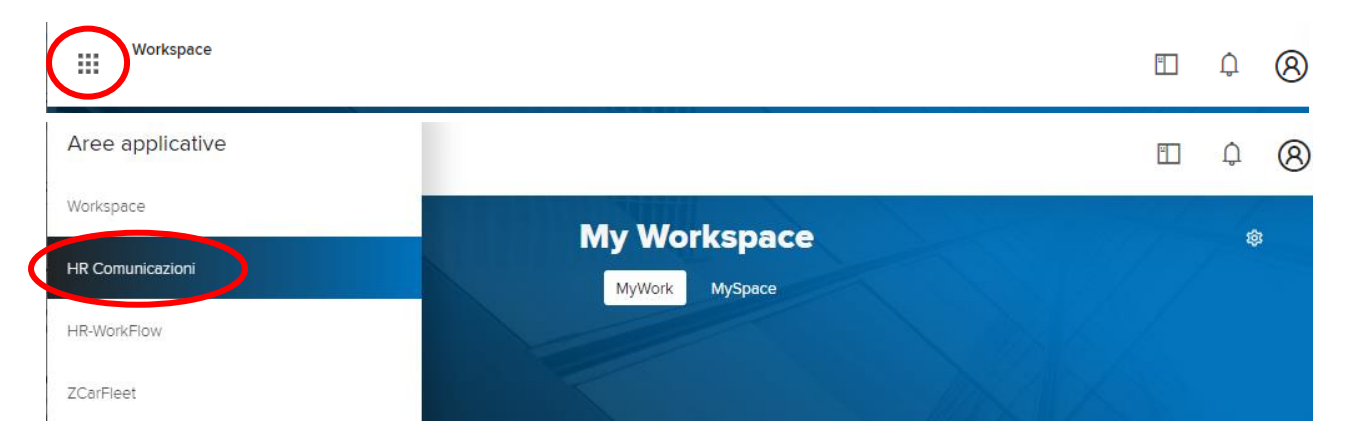

Ora troverete i vostri dati sulla sinistra e in basso le comunicazioni possibili da fare all'ufficio paghe, e per richiedere il bonus dovete cliccare su **Esonero madri lavoratrici.** 

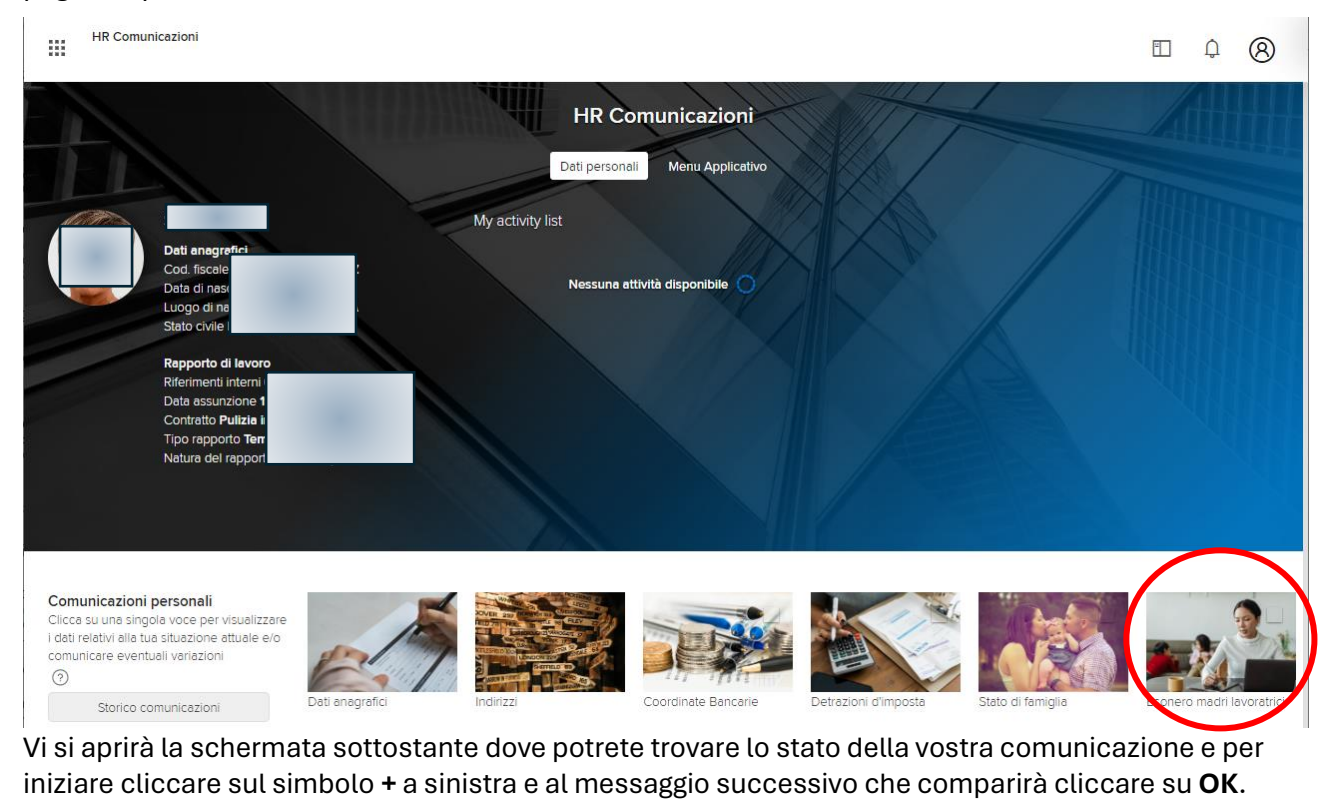

| Situazione att | uale                      |                       |                                                            |
|----------------|---------------------------|-----------------------|------------------------------------------------------------|
|                | Comunicazione<br>in corso | Data<br>comunicazione | Dati della richiesta                                       |
| +              | Nessuna                   |                       | Autodichiarazione esonero lavoratrici madri non presentata |
| Messaggi       |                           |                       |                                                            |

regolamentato dalla circolare Inps 27/2024 o per modificare i dati precedentemente comunicati

## Nella finestra seguente cliccare solo sulla prima voce "Di aver diritto all'esonero dal mese "

| utodichiarazione esonerc                                                                                                    | o lavoratrici madri                                                                                                    |                                                                                                    |
|----------------------------------------------------------------------------------------------------|----------------------------------------------------------------------------------------------------|----------------------------------------------------------------------------------------------------|
|                                                                                                    | Consapevole che:                                                                                                    |                                                                                                    |
| La legge 30 dicembre 202<br>lavoratrici madri di tre o più<br>un esonero del 100 per cer<br>compimento del diciottesin                                 | 13, n 213, ha previsto all'articolo 1, comma 180, che: per i periodi di paga del 1º gennaio 2(<br>i figli con rapporto di lavoro dipendente a tempo indeterminato, ad esclusione dei rappo<br>tro della quota dei contributi pervidenzalle per l'invalidità, la vecchiale e i superstiti a carin<br>no anno di età del figlio più piccolo, nel limite massimo annuo di 3.000 euro riparametrati                                                                                              | 024 al 31 dicembre 2026 alle<br>rti di lavoro domestico, e' riconosciuto<br>co del lavoratore fino al mese di<br>to su base mensile.                |
| Ai sensi del successivo con<br>lavoratrici madri di due figli<br>compimento del decimo ar<br>un'autodichiarazione in cui<br>comunicato all'INPS le med | mma 181, l'esonero è esteso, in via sperimentale, per i periodi di paga dal 1º gennaio 202<br>i, con rapporto di lavoro dipendente a tempo indeterminato, a esclusione dei rapporti di<br>nno di età del figlio più piccolo. Condizione necessaria affinché il datore di lavoro applici<br>la lavoratrice elenchi i codici fiscali dei figli utili a soddisfare le condizioni richieste dalla<br>desime informazioni tramite l'apposita funzione presente sul sito istituzionale www.INPS.It | 4 al 31 dicembre 2024, anche alle<br>lavoro domestico, fino al mese del<br>Il l'esonero, è la ricezione di<br>norma, oppure certifichi di aver<br>L |
| <b>`</b>                                                                                                    | Dichiere:                                                                                                    |                                                                                                    |
| i aver diritto all'esoner                                                                                                    | ro dal mese                                                                                                    |                                                                                                    |
| Di aver diritto all'esone                                                                                                    | ro, avendo comunicato all'INPS tramite il sito istituzionale le informazioni necessarie                                                                                                    |                                                                                                    |

Di non aver diritto all'esonero dal mese

La schermata cambierà e dovrete indicare il mese 1 nella casella (l'anno 2024 sarà già compilato) e poi cliccare su simbolo + in basso per inserire i dati dei propri figli.

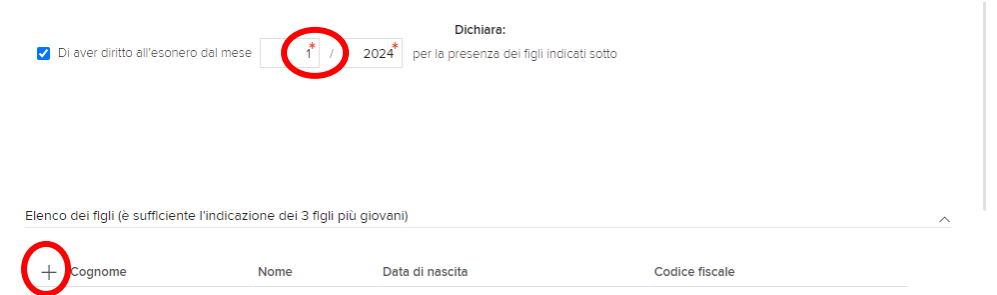

Compilare i dati anagrafici (quelli con l'asterisco sono obbligatori); nel campo Codice stato se non sapete il codice dello stato di nascita di vostro figlio potete cliccare sulla lente d'ingrandimento e vi proporrà un elenco con il nome completo e una volta individuato cliccare sulla freccia verso sinistra a sinistra del codice. Infine, cliccare su **Salva** in alto a destra.

| Nuovo<br>Stato di famiglia |                                     |    |              |             |              |             | Salva |
|----------------------------|-------------------------------------|----|--------------|-------------|--------------|-------------|-------|
| Dati di nascita            |                                     |    |              |             |              |             |       |
| Grado di parentela         | Figlia/o 🗸                          |    |              |             |              |             |       |
| Cognome                    | ROSSI                               | *  |              |             |              |             |       |
| Nome                       | MARIO                               | *  |              |             |              |             |       |
| Data di nascita            | 08-08-2016 Età 7 (espressa in anni) |    |              | Sesso       | ● Maschile C | ) Femminile |       |
| Codice stato               | IT DITALIA                          |    |              |             |              |             |       |
| Località                   | FERRARA                             |    |              | Provincia   | FE           |             |       |
| Codice città               | D548 * O                            | Co | dice fiscale | RSSMRA16M08 | D548K        | *           |       |

Ritornerete alla schermata precedente e ora cliccate nuovamente sul tasto + e ripetere la procedura per inserire i dati anagrafici del secondo figlio ed eventualmente del terzo e così via. Al termine (dopo aver controllato nuovamente che i dati siano inseriti correttamente) cliccare sul tasto **Salva** in alto a destra.

|                                             |                                                                                           |                                                                       |                                                                                                    |                                                                                                    |     | × |
|---------------------------------------------|-------------------------------------------------------------------------------------------|-----------------------------------------------------------------------|----------------------------------------------------------------------------------------------------|----------------------------------------------------------------------------------------------------|-----|---|
| Nuovo<br>Autodichiar                        | azione esonero lavo                                                                       | ratrici madri                                                         |                                                                                                    | Salva Annu                                                                                                    | lla |   |
| compimento<br>un'autodichia<br>comunicato ( | del decimo anno di età de<br>arazione in cui la lavoratric<br>all'INPS le medesime infori | el figlio più piccolo<br>e elenchi i codici f<br>mazioni tramite l'ap | . Condizione necessaria affinch<br>iscali dei figli utili a soddisfare I<br>oposita funzione presente sul s | ié il datore di lavoro applichi l'esonero, è la ricezione di<br>e condizioni richieste dalla norma, oppure certifichi di aver<br>ito istituzionale www.INPS.it. |     |   |
|                                             |                                                                                           |                                                                       | Dichiara:                                                                                                   |                                                                                                    |     |   |
| 🗹 Di aver d                                 | liritto all'esonero dal mese                                                              | 1 /                                                                   | 2024 <sup>*</sup> per la presenza dei 1                                                                     | igli indicati sotto                                                                                                    |     |   |
| Elenco dei flg                              | li (è sufficiente l'indicazi                                                              | one dei 3 flgli più                                                   | ı giovani)                                                                                                  |                                                                                                    | ,   | ~ |
| +                                           | Cognome                                                                                   | Nome                                                                  | Data di nascita                                                                                             | Codice fiscale                                                                                                    |     |   |
| <i>₽0</i> ∎                                 | ROSSI                                                                                     | SARA                                                                  | 08-08-2016                                                                                                  | RSSSRA16M48D548U                                                                                                    |     |   |
|                                             | ROSSI                                                                                     | MARIO                                                                 | 08-08-2016                                                                                                  | RSSMRA16M08D548K                                                                                                    |     |   |

Ora l'ultimo passaggio da fare è l'invio della dichiarazione cliccando sulla freccetta verso destra.

|                    |                         | adri                  |                                                        |
|--------------------|-------------------------|-----------------------|--------------------------------------------------------|
| Situazione attuale |                         |                       |                                                        |
| C                  | omunicazione<br>I corso | Data<br>comunicazione | Dati della richiesta                                   |
|                    | 4                       | 21-02-2024            | Autodichiarazione esonero lavoratrici madri presentata |
| Messaggi           |                         |                       |                                                        |

Quando l'ufficio paghe approverà la vostra richiesta riceverete una notifica e il quadratino giallo che vedete nell'immagine qui sopra diventerà verde, ma potete sempre accedere alla schermata di HR comunicazioni e cliccare sulla voce relativa all'esonero madri lavoratrici per vedere lo stato della vostra richiesta.

Vi chiediamo la grande gentilezza di non telefonare per chiedere se la richiesta è stata inserita correttamente o è arrivata; in caso di problemi saremo noi a contattarvi.